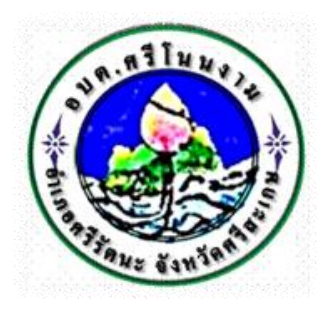

## การใช้งานระบบการให้บริการประชาชน

# ผ่านระบบอิเล็กทรอนิกส์ (E-Service)

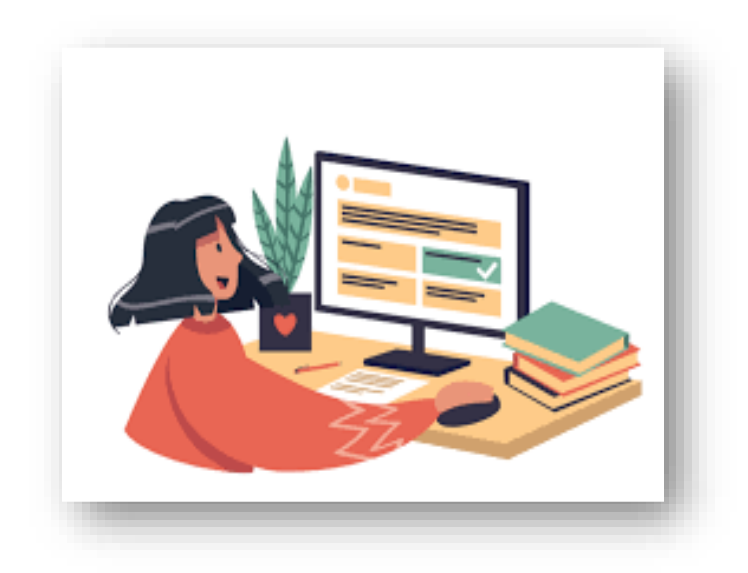

# องค์การบริหารส่วนตำบลศรีโนนงาม อำเภอศรีรัตนะ จังหวัดศรีสะเกษ <u>www.srinonngam.go.th</u>

## ขั้นตอนการลงทะเบียนการใช้งานระบบ e – Service การยื่นแบบแสดงคำร้องขอตัดต้นไม้กิ่งไม้ใบไม้ เพื่อการจราจรและปรับภูมิทัศน์

#### เข้าเว็บไซต์ <u>https://srinonngam.go.th</u>

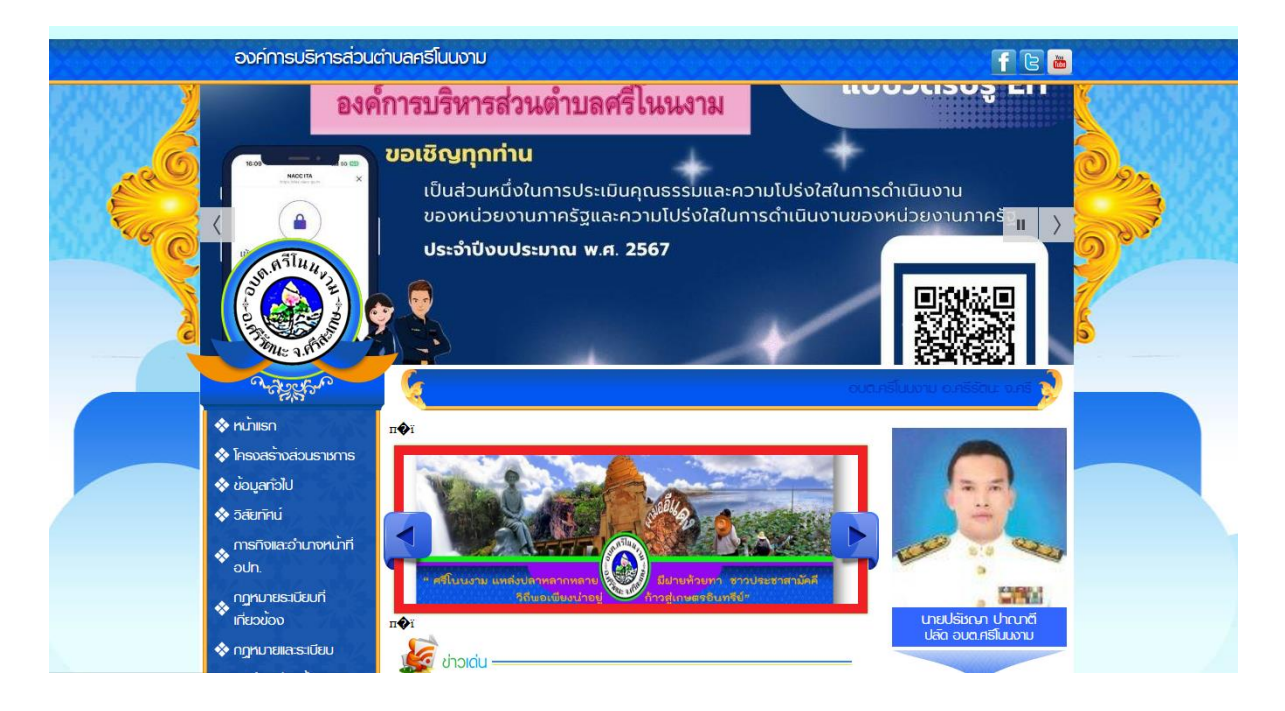

### 2. คลิกเลือกงานบริการออนไลน์

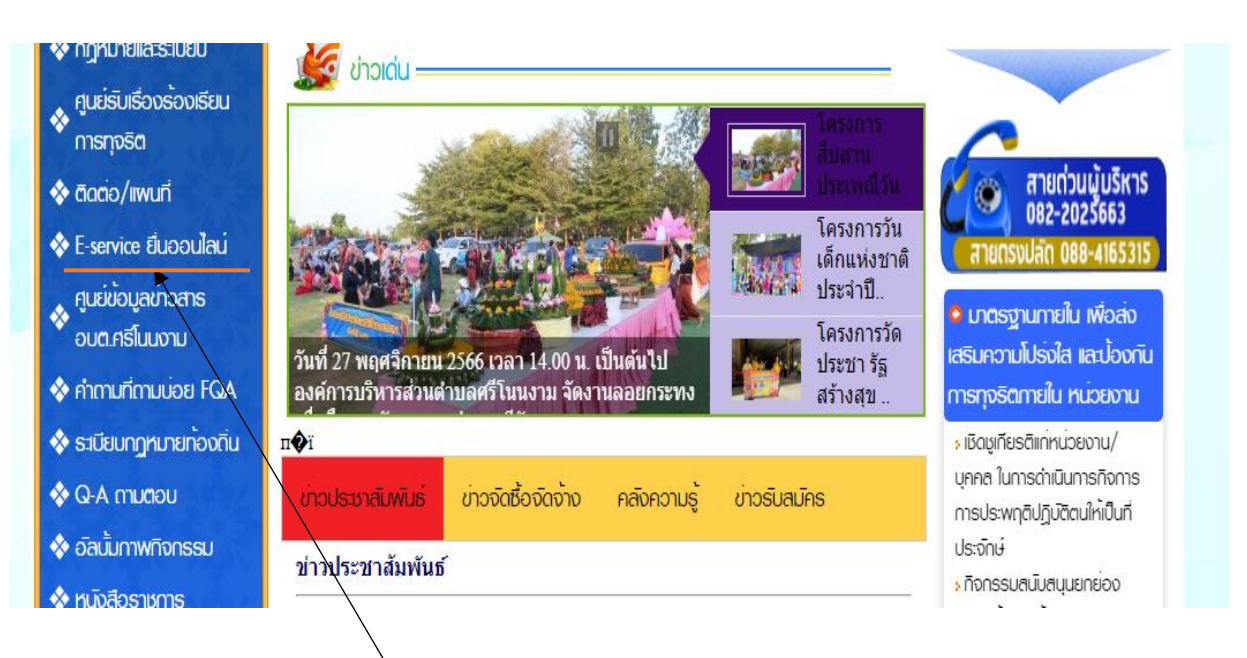

คลิก E-service งานบริการออนไลน์

3. ระบบเข้ามาที่หน้า บริการออนไลน์ e – Service

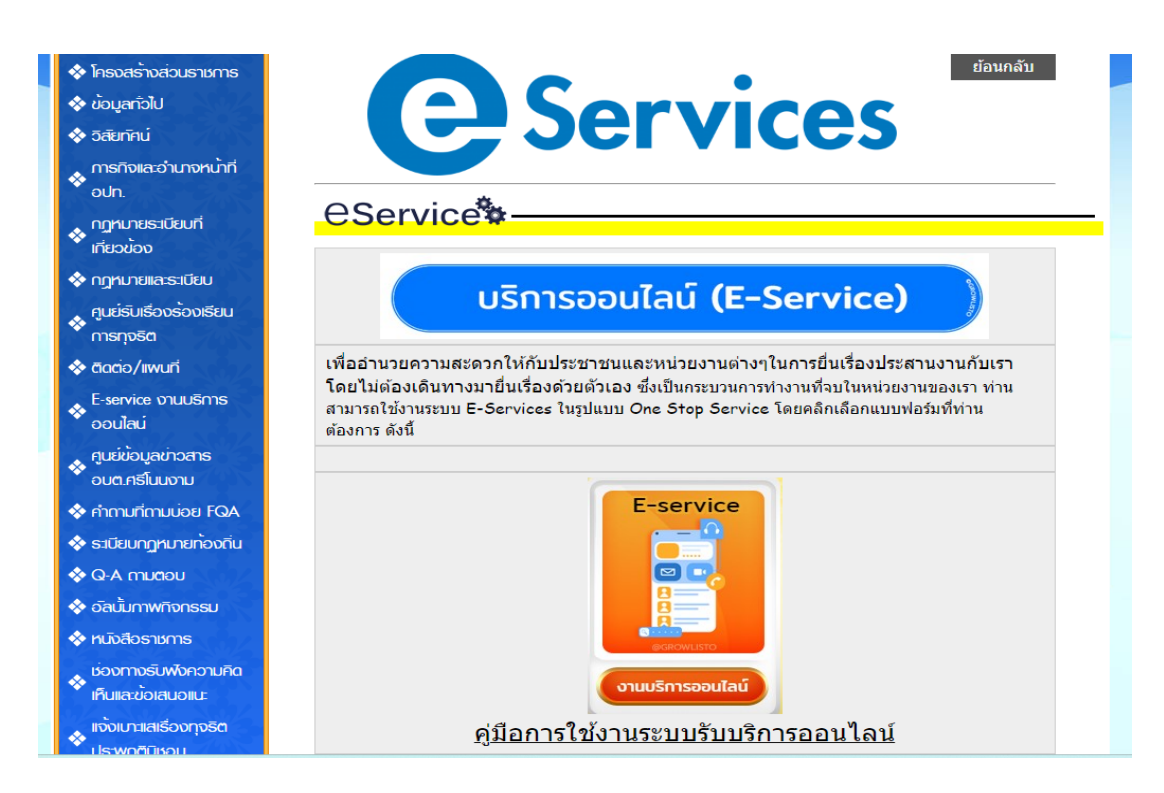

4. คลิก งานยื่นคำร้องเพื่อซ่อมแซมไฟฟ้า/โคมไฟสาธารณะ บริการออนไลน์ e - Service

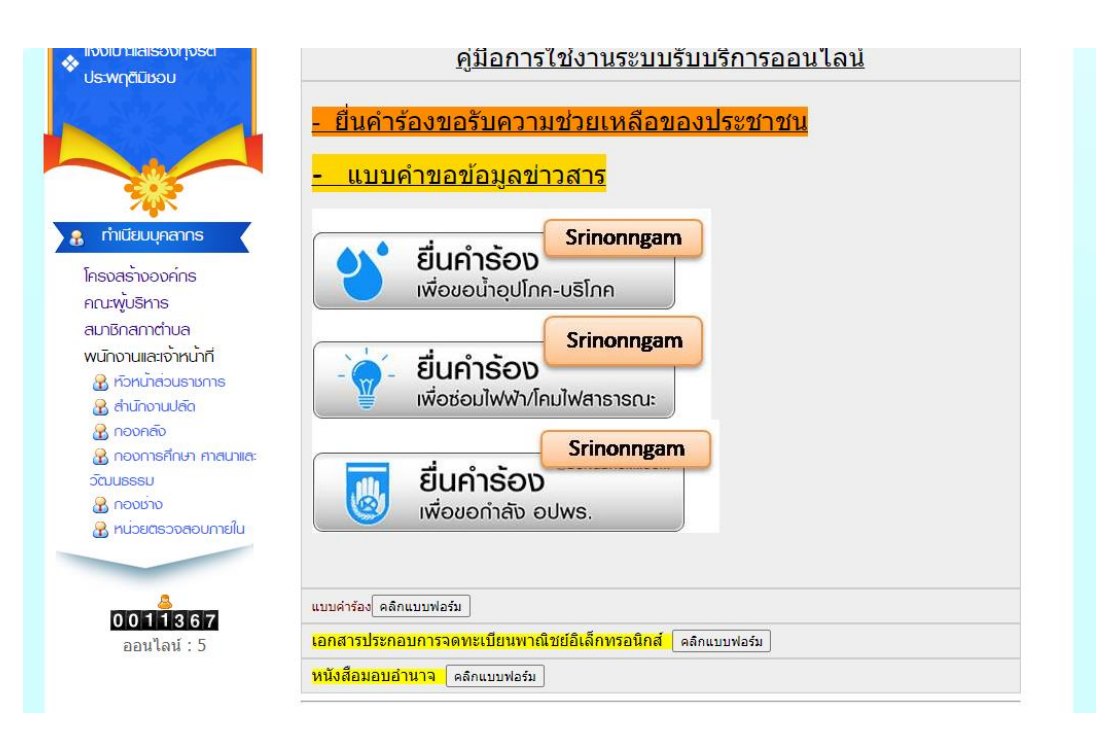

5. กรอกชื่อ - สกุล ผู้ยื่นคำร้อง เบอร์โทร วันที่ยื่นคำร้อง วันที่สะดวกให้เจ้าหน้าที่เข้าตรวจสอบ เวลา ที่สะดวกให้เจ้าหน้าที่เข้าตรวจสอบ ให้ครบโดยเฉพาะที่มีเครื่องหมาย \* สีแดง ต้องกรอกให้ครบ และ กดส่ง

| <b>แบบขอช่อมแช่มไฟฟ้าสาธารณะ</b><br>แบบฟอร์มนี้จัดทำขึ้นเพื่อให้บริการประชาชนในพื้นที่องค์การบริหา่รส่วนดำบลศรีโนนงาม<br>1. กรณีขอดิตตั้งไฟฟ้าหน้าบ้านดนเอง<br>2. ซ่อมแชมไฟฟ้าหน้าบ้านดนเองที่เกิดการขำรุดเสียหาย<br>การดำเนิน4695334การในช้อ 1 และ ช่อ 2 อบค. ดำเนินการให้โดยไม่มีค่าใช้จ่ายแต่ประการใดสำหรับ<br>ค่าไฟฟ้านั้น เจ้าของบ้านเป็นผู้รับผิดชอบค่าใช้จ่ายตัวยดนเอง<br>สามารถสอบถามข้อมูลเพิ่มเดิม ได้ที่ กองช่าง องค์การบริหารส่วนดำบลศรีโนนงาม หมายเลขโทศัพท์<br>086- |  |  |
|----------------------------------------------------------------------------------------------------|--|--|
|                                                                                                    |  |  |
| ชื่อ -สกุล                                                                                                    |  |  |
| คำตอบของคุณ                                                                                                    |  |  |
| เพศ                                                                                                    |  |  |
| 🔿 ชาย                                                                                                    |  |  |
| O หญิง                                                                                                    |  |  |
| อายุ                                                                                                    |  |  |
| คำตอบของคุณ                                                                                                    |  |  |

เมื่อกรอกข้อมูลเสร็จแล้วให้คลิกที่ ส่ง เพื่อส่งข้อมูลให้กับเจ้าหน้าที่ผู้รับผิดชอบ
เมื่อกดส่งเรียบร้อยถือว่าเสร็จสิ้นกระบวนการยื่นคำร้องขอซ่อมแซมไฟฟ้าสาธารณะ

|                | เรื่องที่แจ้ง<br>🔿 ดิดตั้งไฟฟ้า<br>🔿 ซ่อมแซมไฟฟ้า |           |            |
|----------------|---------------------------------------------------|-----------|------------|
|                | สถานที่ (ระบุจุดให้ชัดเจน)<br>ศาตอบของคุณ         |           |            |
|                | แสดงความคิดเห็นอื่น ๆ<br>ศาตอบของคุณ              |           |            |
|                | ) ตัวเลือก 1                                      |           |            |
|                | สง<br>ห้ามส่งรหัสผ่านใน Google ฟอร์ม              |           | ลางแบบพอรม |
| คลิกที่ ส่ง เข | พื่อส่งข้อมูลให้กับเจ้าหน้าที่ผู้รับผิดชอบ        | ขอมคุณค่ะ |            |